Instruction for applicants to fill in an online visa application form on <u>https://applyvisa.um.dk</u> *Huống dẫn dành cho đương đơn khai đơn xin thị thực trực tuyến trên trang https://applyvisa.um.dk* 

| Register | WELCOME TO APPLYVISA.UM.DK - THIS IS A TEST VERSION                                                                                                    | MORE INFORMATION                                                                                                    |
|----------|----------------------------------------------------------------------------------------------------|----------------------------------------------------------------------------------------------------|
| Login    | This is the Ministry of Foreign Affairs of Denmark's online visa application form. Use this vebsite if you want to apply for a Schengen visa through one of Denmark's embassies or consultate: To uneed to register in order to apply. Below you can find information about the application process.           Who can apply?         •           How do I apply?         •           Greenland and the Faroe Islands         •           Iceland, Norway and Sweden         • | POLICIES<br>→ Trade Conditions<br>→ Data Protection<br>LINKS<br>→ Ministry of Foreign Affairs of Denmal<br>→ Danish Immigration Service |

### User registration and activation/ *Đăng ký tài khoản người dùng và kích hoạt* Registration/ *Đăng ký*

Applicants must register as users before they can register visa applications.

An user can register an unlimited number of applications.

Đương đơn phải đăng ký tài khoản người dùng trước khi có thể đăng ký đơn xin thị thực Một tài khoản người dùng có thể đăng ký không giới hạn số lượng đơn.

Register/ Đăng ký:

|                                                                                                    | REGISTER LOGIN                                  |
|----------------------------------------------------------------------------------------------------|-------------------------------------------------|
| WELCOME TO APPLYVISA.UM.DK - THIS IS A TEST VERSION                                                                                                    | MORE INFORMATION                                |
| This is the Ministry of Foreign Affairs of Denmark's online visa application form. Use this<br>website if you want to apply for a Schengen visa through one of Denmark's embassies or<br>consulates. | POLICIES                                        |
| You need to register in order to apply. Below you can find information about the application<br>process.                                                                                             | LINKS<br>Ministry of Foreign Affairs of Denmark |
| Who can apply? 🗸                                                                                                    | Danish Immigration Service                      |
| How do I apply? 🗸 🗸                                                                                                    |                                                 |
| Greenland and the Faroe Islands                                                                                                    |                                                 |
| Iceland, Norway and Sweden                                                                                                    |                                                 |
| ightarrow apply for VISA                                                                                                    |                                                 |

# Due to data protection rules we need the users consent: Do các quy tắc bảo vệ dữ liệu, chúng tôi cần sự đồng ý của người dùng:

| I cons | ant to the Ministry of Foreign Affairs of Denmark registering my name, telephone        |
|--------|-----------------------------------------------------------------------------------------|
| numb   | er, email address and IP address in order for me to create a user account on the        |
| Apply  | visa.um.dk website.                                                                     |
| The le | ngth of your consent                                                                    |
| Your o | onsent will last until you user account is automatically deleted, or until you withdraw |
| your o | onsent and request to have your user account and data deleted. Please send an email     |
| to byp | @um.dk if you wish to withdraw your consent and delete your data.                       |
| Read i | nore about how we process your data, when your data is deleted, how and where to        |
| lodge  | a complaint and find contact information for the Data Controller and Data Protection    |
| Office | r under Data Protection in the menu to the right.                                       |

# User data registration: *Đăng ký dữ liệu người dùng:*

| Total                                  |                                                                         |   |
|----------------------------------------|-------------------------------------------------------------------------|---|
| lest                                   |                                                                         | 6 |
| ast name (famil<br>our surname must    | y name) as stated in passport<br>be written exactly as in your passport |   |
| Test                                   |                                                                         | 8 |
| rivate phone nu<br>lsed for authentica | imber<br>tion if you forget your password                               |   |
| 0045                                   | 12345678                                                                | 0 |
| <b>mail</b><br>ou cannot change        | this after your user registration is completed                          |   |
| test@test.test                         |                                                                         | 8 |
| assword                                |                                                                         |   |
| •••••                                  |                                                                         | 0 |
| onfirm passwoi                         | d                                                                       |   |
|                                        |                                                                         | 9 |
| he password m                          | ust contain at least:                                                   |   |
| <ul> <li>Eight ch</li> </ul>           | aracters                                                                |   |
| <ul> <li>One sm</li> </ul>             | all letter                                                              |   |
| <ul> <li>One cap</li> </ul>            | ital letter                                                             |   |
| <ul> <li>One nui</li> </ul>            | nber                                                                    |   |
|                                        |                                                                         |   |

After data is registered, an email with an activation link is sent to the registered email address. Please note: Gmail and some other email providers delay the transfer of these emails. We are working on a solution. Please register with another email address if possible.

Sau khi dữ liệu được đăng ký, một email có liên kết kích hoạt sẽ được gửi đến địa chỉ email đã đăng ký. Xin lưu ý: Gmail và một số nhà cung cấp email khác có thể bị chậm/ hoặc trì hoãn khi quí vị thực hiện thao tác taih bước này. Chúng tôi đang xử lý để đưa ra một giải pháp. Trong trường hợp đó, vui lòng đăng ký với một địa chỉ email khác nếu có thể.

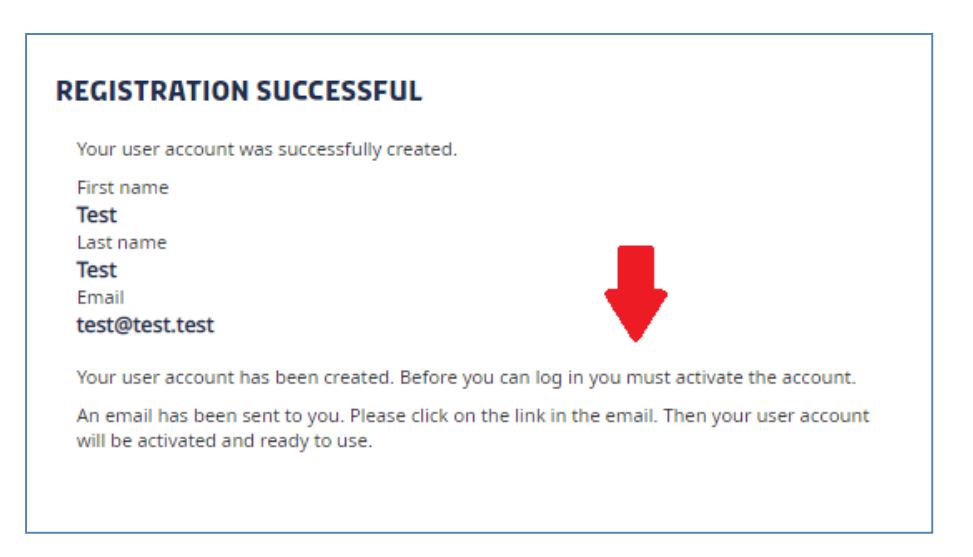

## Activation/ Kích hoạt

A new user account must be activated before the user can log in. Applyvisa sends an email to the registered address with an activation link. The user must click on the link in the email in order to activate the new user account.

Tài khoản người dùng mới phải được kích hoạt trước khi người dùng có thể đăng nhập. Applyvisa gửi email đến địa chỉ đã đăng ký với một liên kết kích hoạt. Người dùng phải nhấp vào liên kết trong email để kích hoạt tài khoản người dùng mới.

The activation email is sent from *no-reply@um-vis.dk* and is titled "Information about user account and data protection" - Email kich hoạt được gửi từ no-reply@um-vis.dk và có tiêu đề '' Information about user account and data protection''.

| no-reply@um-vis.dk                                                                                                    |
|----------------------------------------------------------------------------------------------------|
| Information about user account and data protection                                                                                                    |
|                                                                                                    |
| Dear user,                                                                                                    |
| When you click on the link below, you will activate your user account <a href="https://applyvisa.um.dk/NVP.App/activate?id=b99d05ec-82">https://applyvisa.um.dk/NVP.App/activate?id=b99d05ec-82</a> |
| With the registration of the user account, you have given your conser<br>Below please find information on data protection.                                                                          |
| Regards,<br>Ministry of Foreign Affairs of Denmark                                                                                                    |

#### Log in/ Đăng nhập

When the user is activated with the email link the user can log in.

Sau khi tài khoản người dùng được kích hoạt , người dùng có thể đăng nhập tài khoản để sử dụng. Login/ Đăng nhập

|                                                                                                    | +                                           |
|----------------------------------------------------------------------------------------------------|---------------------------------------------|
|                                                                                                    | REGISTER LOGIN                              |
| WELCOME TO APPLYVISA.UM.DK - THIS IS A TEST VERSION                                                                                                    | MORE INFORMATION                            |
| This is the Ministry of Foreign Affairs of Denmark's online visa application form. Use this<br>website if you want to apply for a Schengen visa through one of Denmark's embassies or<br>consulates. | POLICIES  Trade Conditions  Data Protection |
| You need to register in order to apply. Below you can find information about the application<br>process.                                                                                             | LINKS                                       |
| Who can apply?                                                                                                    | Danish Immigration Service                  |
| How do I apply?                                                                                                    |                                             |
| Greenland and the Faroe Islands                                                                                                    |                                             |
| Iceland, Norway and Sweden 🗸                                                                                                    |                                             |
| ightarrow APPLY FOR VISA                                                                                                    |                                             |

## **Registration of visa applications**/ Đăng ký hồ sơ xin thị thực Apply for visa/ Nộp đơn xin thị thực:

| This is the Ministry of Fo               | preion Affairs of Denmark's online visa application f | orm. Use this     |
|------------------------------------------|-------------------------------------------------------|-------------------|
| website if you want to a<br>consulates.  | pply for a Schengen visa through one of Denmark's     | embassies or      |
| You need to register in opposed process. | order to apply. Below you can find information abou   | ut the applicatio |
|                                          | Who can apply?                                        |                   |
|                                          | How do I apply?                                       |                   |
|                                          | Greenland and the Faroe Islands                       |                   |
|                                          | Iceland, Norway and Sweden                            |                   |
|                                          |                                                       |                   |

### Individual applications/ *Đơn xin thị thực cá nhân*

Visa applications can always be registered as individual applications. *Don xin thị thực luôn có thể được đăng ký dưới dạng đơn cá nhân.* 

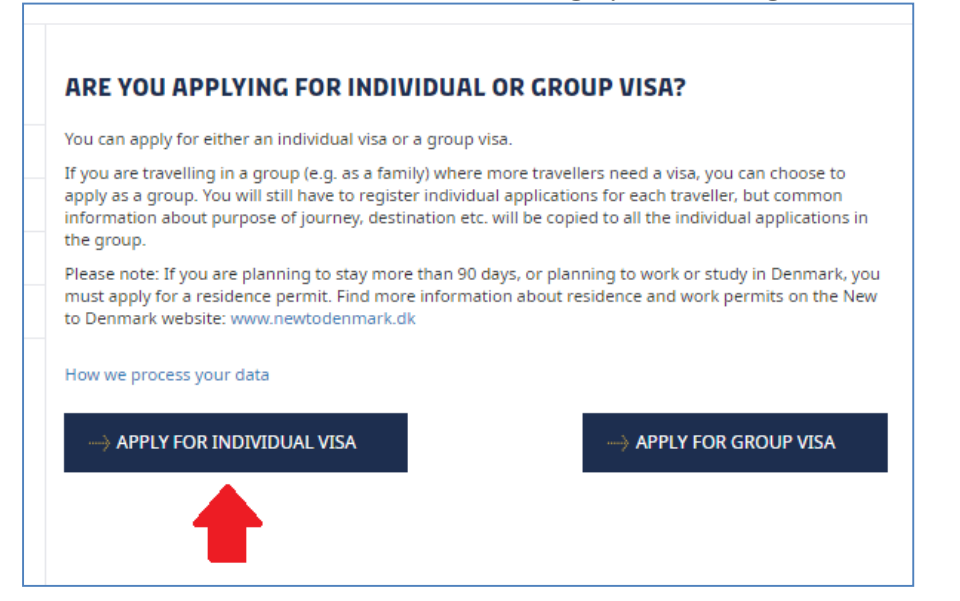

### Applicants travelling together/ *Đương đơn đi cùng nhau*

If more applicants will travel together, their individual applications can be registered using the group functionality.

Nếu nhiều đương đơn sẽ đi cùng nhau, các đơn xin thị thực cá nhân của họ có thể được đăng ký bằng chức năng nhóm.

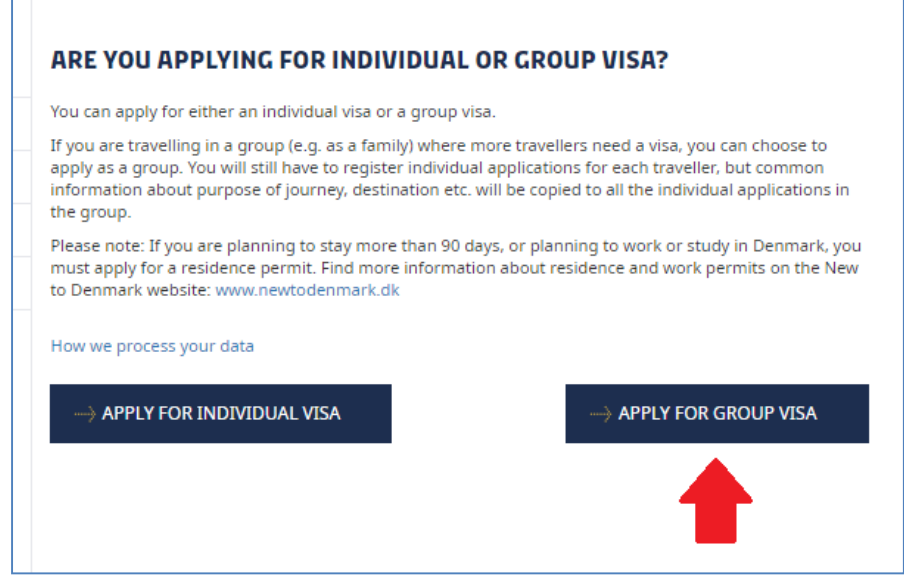

Main destination, travel dates and purpose of travel will only have to be filled in once and the visa application fees can be paid for all the applications collectively in one payment transaction. *Điểm đến chính, ngày đi và mục đích chuyến đi sẽ chỉ phải điền một lần và lệ phí xin thị thực có thể được trả cho tất cả các đơn xin thị thực chung trong một giao dịch thanh toán.*  **Filling in the online visa application form**/*Diền vào mẫu đơn xin thị thực trực tuyến* The Schengen visa application form is the foundation of Applyvisa, but the order of the fields is changed to allow validation.

Mẫu đơn xin thị thực Schengen là nền tảng của Applyvisa, nhưng thứ tự của các mục được thay đổi để cho phép xác nhận.

The application form has about 20 steps. The number of steps vary with the entry of data. Mẫu đơn xin thị thực có khoảng 20 bước. Số lượng các bước khác nhau tùy với mục nhập dữ liệu.

For example: If the applicant is related to an EU, EEA or Swiss citizen (exercising the right to free movement), some fields are not presented to the applicant because these fields do not have to be filled in by that aplicant (fields about occupation, host and means).

Ví dụ: Nếu người nộp đơn có mối liên quan đến công dân EU, EEA hoặc Thụy Sĩ (thực hiện quyền tự do di chuyển), một số mục không được trình bày cho người nộp đơn vì những mục này không phải được điền vào bởi đương đơn đó (mục về nghề nghiệp, người mời và phương tiện chi trả).

# Online help/ Hỗ trợ trực tuyến

Hover the mouse over the question mark icon/ *Di chuyển chuột qua biểu tượng dấu hỏi* This will display a reference to the field number on the Schengen paper form. In the below image it is field number 1. Some texts will also supply extra guidance.

Việc này sẽ hiển thị một sự liên quan đến số mục trên mẫu đơn giấy Schengen. Trong hình dưới đây là mục số 1. Một số văn bản cũng sẽ cung cấp thêm hướng dẫn.

| Surname (family name) as stated in passport |                                                       |
|---------------------------------------------|-------------------------------------------------------|
| Johnson                                     | Current surname                                       |
| Surname at birth (earlier family name)      | Your current family name as printed in your passport. |
| Petersen, Jensen, Johnson                   | Schengen ID: #1 🧲                                     |
|                                             |                                                       |

### Summary/ Tóm tắt

When the visa application data is registered you reach the summary. In the summary the user can check the data entered and edit data if necessary

Khi dữ liệu xin thị thực được đăng ký, quý vị tới trang "Summary"( tóm tắt). Trong "Summary", người dùng có thể kiểm tra dữ liệu đã nhập và chỉnh sửa dữ liệu nếu cần

| lote: Your application will be sent to <b>Singapor</b><br>mbassy/Consulate general.             | <b>e</b> . If this is <b>not</b> correct, please change |
|-------------------------------------------------------------------------------------------------|---------------------------------------------------------|
| ease read through the summary on this page a<br>ange any information, click 'Edit information'. | nd check that everything is correct. If you need to     |
| - PREVIOUS                                                                                      | ightarrow payment                                       |
| Open all                                                                                        | Close all                                               |
| Where are you submitting the application?                                                       | ,                                                       |
| ERSONAL INFORMATION                                                                             |                                                         |
| Applicant                                                                                       | •                                                       |
|                                                                                                 | Ø Edit                                                  |
|                                                                                                 | Surpame at birth (earlier family name)                  |

### Reservation of fee payment/Đặt trước phí thanh toán

On the Summary page click Payment to proceed/*Trên trang "Summary"*, *nhấp vào nút "Payment" để* tiếp tục

| SUMMARY                                                                                                    |     |
|----------------------------------------------------------------------------------------------------|-----|
| <b>Note:</b> Your application will be sent to <b>Singapore.</b> If this is <b>not</b> correct, please change Embassy/Consulate general.             |     |
| Please read through the summary on this page and check that everything is correct. If you need<br>change any information, click 'Edit information'. | to  |
| - PREVIOUS                                                                                                    |     |
| Open all Close a                                                                                                    | all |

All applicants must reserve an amount of 60 Euro on their account by use of a credit card even if they are fee exempt or should only pay the reduced fee of 35 Euro.

Tất cả các đương đơn phải dự trữ số tiền 60 Euro trong tài khoản của họ bằng cách sử dụng thẻ tín dụng ngay cả khi họ được miễn phí hoặc chỉ trả mức phí giảm 35 Euro.

The amount is only reserved on the account and will not be deducted until the Danish mission starts handling the case. If an applicant is fee exempt, no money will be deducted. If the applicant should pay the reduced fee, only 35 Euro of the reserved amount will be deducted.

Số tiền chỉ được bảo lưu trên tài khoản và sẽ không được khấu trừ cho đến khi Bộ Ngoại Giao của Đan Mạch cho đến khi hồ sơ bắt đầu được xử lý. Nếu người nộp đơn được miễn phí thị thực, sẽ không có khoản tiền nào bị khấu trừ. Nếu người nộp đơn phải trả phí giảm, chỉ 35 Euro của số tiền đặt trước sẽ được khấu trừ.

Select 60 Euro/ Chon 60 Euro:

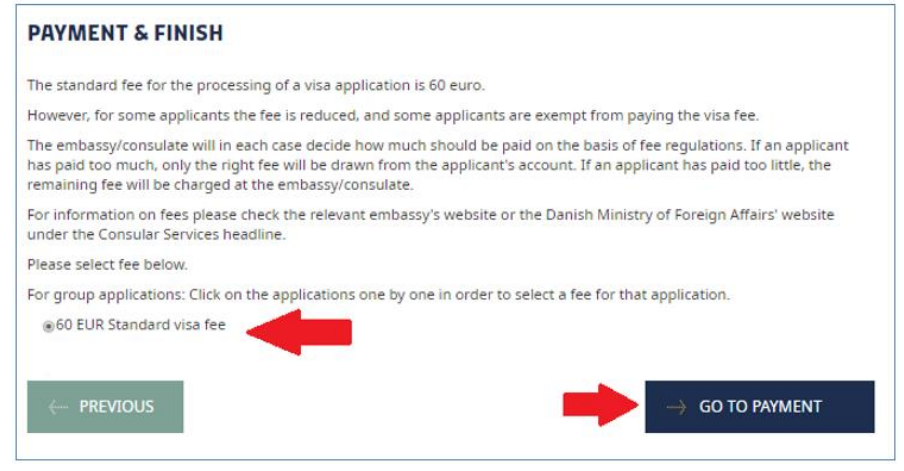

For group applications: Click on the relevant application in the table in order to select fee for that application - Đối với các đơn xin thị thực theo nhóm: Nhấp vào đơn có liên quan trong bảng để chọn phí cho đơn đó:

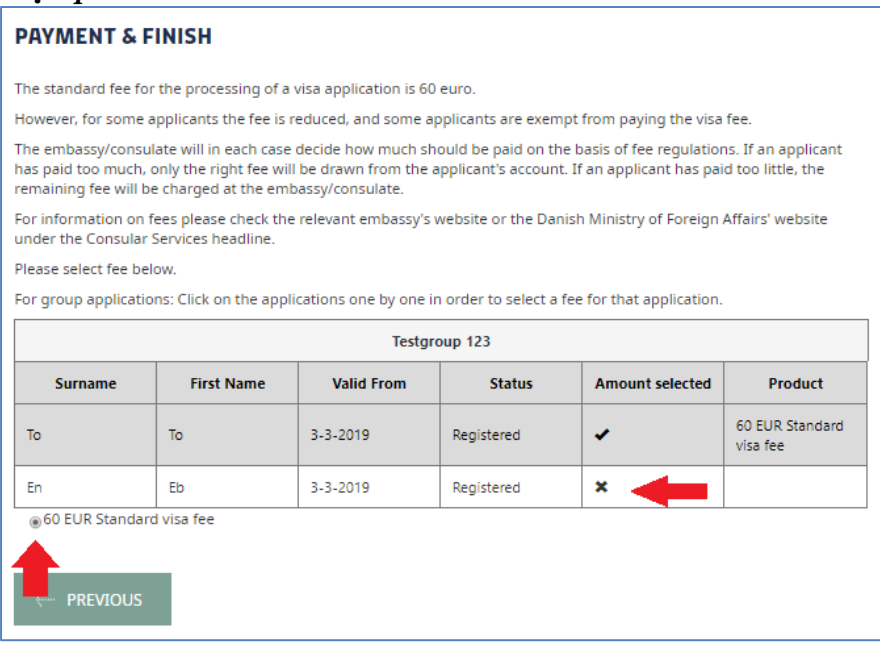

# Trade conditions are presented/ *Điều kiện thương mại sẽ được hiện ra*. Scroll down to continue to the webshop/ *Kéo xuống để tiếp tục đến webshop*

# PAYMENT Fee Price Standard visa fee 60 Total cost 60 IMPORTANT NOTE: When you press the PAY button you will continue to a secure payment service. The payment service will show the amount in Danish Kroner, not Euro. TRADE CONDITIONS TRADE CONDITIONS TERMS OF BUSINESS FOR SERVICES OF THE MINISTRY OF FOREIGN AFFAIRS OF DENMARK Valid from 17 January 2019 The Ministry of Foreign Affairs of Denmark, Asiatisk Plads 2, 1448 Copenhagen K, assists in the delivery of services provided by the Danish Foreign Services ("Services"). One of these Services is visa application processing, which can be ordered at applyvisa.um.dk and paid for at www.um.dk ("Website"). The following Terms of Business ("Terms") apply to Services purchased on the Website. HANDLING OF PAYMENT DETAILS We do not save your payment details, as the payment is processed via a secure connection between you, DIBS and Nets. COMPLAINTS If you wish to make a complaint about your purchase, you must contact us directly by phone, email or standard mail. If we are unable to find a solution, you may file a complaint to the Centre for Complaint Resolutions, Carl Jacobsens Vej 35, 2500 Valby, if the complaint relates to a consumer agreement and the conditions for filing a complaint are met. You can file a complaint to the Centre for Complaint Resolutions via www.forbrug.dk (http://www.forbrug.dk). If the Centre for Complaint Resolutions cannot find a solution, you can complain to the Consumer Complaints Board via www.forbrug.dk (http://www.forbrug.dk). The EU Commission's online complaints portal may also be used to file a complaint. This channel is particularly relevant if you area consumer residing in another EU Member State. Complaints are filed via www.ec.europa.eu/odr (http://www.ec.europa.eu/odr). Contact us You can contact us at: Ministry of Foreign Affairs of Denmark Asiatisk Plads 2 1448 Copenhagen K Phone: +45 3392 0000 CVR: 43271911 webshop@um.dk PREVIOUS PAY

### Webshop

The amount to be reserved will show in Danish Kroner. Số tiền được đặt trước sẽ hiển thị bằng đồng tiền Krone của Đan Mạch.

Select type of card/ Chọn loại thẻ của Quí vị.

| Cancel                 | DIBS<br>by @ nets                                                             |
|------------------------|-------------------------------------------------------------------------------|
| Knowledge              | Cube A/S Test                                                                 |
| Purchase Information   | The shop's order number:<br>3145e32b-a7bd-45c8-befc-<br>78494466d9b7-C61795CD |
|                        | 448.20 DKK                                                                    |
| Payment method         | l A                                                                           |
| Dankort / VISA-Dankort |                                                                               |
| MasterCard             |                                                                               |
| VISA                   | VISA                                                                          |
| American Express       |                                                                               |
| JCB                    | ×                                                                             |

### Enter card data/ Nhập dữ liệu thể

| MasterCard      |        |      |
|-----------------|--------|------|
| •               |        |      |
| √ x000000000    | DODOOX |      |
| √ <sup>XX</sup> | / 🗸 xx | √ XX |

Click Validate payment/ Nhấn chọn "Validate payment"

**IMPORTANT:** If the payment is accepted, click **Next** to return to Applyvisa. If the user does not click Next, the payment is not registered on the application:

**QUAN TRONG:** Nếu thanh toán được chấp nhận, nhấp vào "Next" để quay lại Applyvisa. Nếu người dùng không nhấn vào "Next", thanh toán không được đăng ký trên ứng dụng:

| Payı<br>Click | ment accepted. |  |
|---------------|----------------|--|
|               | Next           |  |
|               |                |  |

**Cover letter and receipt**/ *Thư xác nhận và biên lai* The applicant must print and sign the application cover letter. *Người nộp đơn phải in và ký vào thư xác nhận*.

| YOUR APPLICATION HAS BEEN REGISTERED                                                                                                    |  |  |  |
|----------------------------------------------------------------------------------------------------|--|--|--|
| Completed:<br>Application registered                                                                                                    |  |  |  |
| We have received your application(s). Your reference number(s): <b>\$XX-201901010101-0</b>                                                                                                    |  |  |  |
| You must hand in the following documentation to the relevant Visa Application Center or Consulate. Your application will be processed by the <b>Danish Embassy/Consulate in Singapore</b> :                                      |  |  |  |
| <ul> <li>A signed copy of the cover letter (you can print the cover letter below)</li> <li>A recent photograph of you</li> <li>Your passport or travel document</li> <li>Any other documentation that may be required</li> </ul> |  |  |  |
| Please note that the Danish embassy/consulate cannot start processing the application before all the supporting<br>documents have been submitted via the visa application center.                                                |  |  |  |
| In order to open and print the cover letter, you need Adobe Acrobat Reader. If you do not have this program installed<br>on your computer, you can download it by clicking here.                                                 |  |  |  |
|                                                                                                    |  |  |  |
| → PRINT COVER LETTER                                                                                                    |  |  |  |
| I will print the cover letter later                                                                                                    |  |  |  |
| Receipt                                                                                                    |  |  |  |

The cover letter and the receipt are saved and can be found under My applications. *Thu xác nhận và biên lai được lưu và có thể được tìm thấy trong mục "My applications"*